# upland Ultriva

# Ultriva 8.0 and Above Adding a Supplier User Reference Guide

# Table of Contents

(Click to follow link)

| Adding a Supplier User | 2 | 2 |
|------------------------|---|---|
|------------------------|---|---|

## Adding a Supplier User

upland Ultriva Ultriva Demo ultriva user 🔻 Home Business Unit: AAA Inc Application: Application (Supplier) • **T** ŵ Order Tracking Alerts ÷ Inventory Health (Items - Stock Out Risk)  $\mathbb{A}$ You have no new alerts ¥= 19 0 0 10 2 Items 2 Items Expected by customer today (includes past due) Orders past due for Shipping Orders to be shipped in next 7 days 10001 Orders Not yet Acknowledged High Medium Low ű My Routines MRP Forecasts Gross Requirements ÷ Ŕ DAILY MONTHLY <u>نې</u> Accept Orders Ship Goods 0 0 0 Print Kanban Cards Reschedule Request Admin View Supplier Queue View Shipments Due Next 7 Days Past + 7 Days Future

To navigate to "Adding a Supplier User", click on "Admin".

#### Click on "User"

| Admin                                                                              |                                                                                                    |                                                                                              | 8                                                                                                 |
|------------------------------------------------------------------------------------|----------------------------------------------------------------------------------------------------|----------------------------------------------------------------------------------------------|---------------------------------------------------------------------------------------------------|
| ✓ Admin                                                                            |                                                                                                    |                                                                                              | :                                                                                                 |
| User Add, manage and view users, reset passwords and update roles                  | Calendar<br>View and manage the business<br>calendar, update the calendar to mark<br>all dates that the business is closed | Business Unit<br>View and update business unit details<br>such as name, location and address | Manage Tolerance Percentage<br>Set/Update tolerance percentage for<br>Items in this business unit |
| Entities<br>View and manage entities such as<br>carrier, family and classification | Supplier Item<br>Add, manage and view supplier items                                                                       |                                                                                              |                                                                                                   |

#### Click on the "Add" button

| User l       | List for AAA Inc               |                |             |            | ▼ Filters マ 🕐 | Views 👻 📮 Print | 🕑 Export 🛛 💡    |
|--------------|--------------------------------|----------------|-------------|------------|---------------|-----------------|-----------------|
| Filter By    | Select Operator                | ▼ Enter Value  | Tx          | 6o •       |               | 00.0%           | Enabled         |
| Find User ID | PA PA<br>C Edit                | ▼ More Options |             |            |               |                 |                 |
| Sorted by:   | Sorted by: User ID 1 to 6 of 6 |                |             |            |               |                 |                 |
| Status 1     | Jser ID ↑                      | First Name     | Last Name 1 | Email ID 🕆 | Work Phone    | Buyer Code 🗍    | Last Login On ↑ |
| 🧳 ba         | arkerj                         | John           | Barker      | Not Set    | 123-456-7890  |                 |                 |
| 🕜 de         | ownsa                          | Arther         | Downs       | Not Set    | 555-555-5555  |                 | 10/13/2015      |
| 💉 sr         | mithk                          | Klki           | Smith       | Not Set    | 555-555-5555  |                 | 12/01/2015      |

#### **Personal Information**

**U**Important – A RED ASTERISK (\*) means that information is required for that field.

**Personal Information** – **Enter** all of the **user's "Personal Information**". Click on the **drop down arrows** and **select** the "**Locale**" (*language*) **and** the "**Time Zone**" where the user is located.

| Create Use      | er for AAA Inc                   |     |               | 0         |
|-----------------|----------------------------------|-----|---------------|-----------|
| Personal Inform | nation                           |     |               |           |
| *First Name:    | Supplier                         | MI: | *Last Name:   | User      |
| *Work Phone:    |                                  |     | Mobile Phone: |           |
| *Email ID:      |                                  |     | Locale:       | Not Set 🗸 |
| *Time zone:     | Inherit From Owner Business Unit | ~   |               |           |
|                 |                                  |     |               |           |
|                 |                                  |     |               |           |
|                 |                                  |     |               |           |
| Account 1       | <u>Information</u>               |     |               |           |

#### Enter a "User ID"

| Account Information |                                      |                |         |  |  |  |  |
|---------------------|--------------------------------------|----------------|---------|--|--|--|--|
| *User ID:           | Supplieruser                         | Business unit: | AAA Inc |  |  |  |  |
| *Account Type:      | Select Account Type V Show Privilege | Buyer Code:    |         |  |  |  |  |
| Skip Lot Plan:      | Select 🗸                             |                |         |  |  |  |  |

#### Click on the drop down arrow in the "Account Type" field.

| Account Information |                     |                |                |         |  |  |  |  |
|---------------------|---------------------|----------------|----------------|---------|--|--|--|--|
| *User ID:           | Supplieruser        |                | Business unit: | AAA Inc |  |  |  |  |
| *Account Type:      | Select Account Type | Show Privilege | Buyer Code:    |         |  |  |  |  |

Select the "Account Type" for the user to be assigned to.

Quick Tip – When selecting the "Account Type", select the role for which the user is responsible for as the level of privledges changes with each role. Example: "Supplier Administrator" has the most privledges while the "Supplier User" has less but enough to complete his/her job responsibilities.

#### Create User for AAA Inc

| Account Informatio   | n                                                                     |                  |                    |         |
|----------------------|-----------------------------------------------------------------------|------------------|--------------------|---------|
| *User ID:            | Supplieruser                                                          |                  | Business unit:     | AAA Inc |
| *Account Type:       | Select Account Type                                                   | ✓ Show Privilege | Buyer Code:        |         |
| Skip Lot Plan:       | Select Account Type<br>EHMD Supplier Admin<br>GKN Aero Supplier Users | 7                |                    |         |
| Password Informat    | InterPlant Supplier                                                   |                  |                    |         |
| Password must be gre | QMS Supplier Admin<br>QMS Supplier User<br>RFO Supplier User          |                  |                    |         |
| *Password:           | Shipper - Hi Temp                                                     |                  | *Confirm Password: |         |
|                      | Supplier Administrator                                                |                  |                    |         |
|                      | Supplier CSR                                                          | ext logon        |                    |         |
|                      | Supplier Shipper                                                      |                  |                    |         |
| Application Access   | Supplier Oser<br>Supplier View Only                                   |                  |                    |         |

#### The selection appears.

| Create User     | Create User for AAA Inc |                |         |  |  |  |  |  |  |
|-----------------|-------------------------|----------------|---------|--|--|--|--|--|--|
| Account Informa | tion                    |                |         |  |  |  |  |  |  |
| *User ID:       | Supplieruser            | Business unit: | AAA Inc |  |  |  |  |  |  |
| *Account Type:  | Supplier User           | Buyer Code:    |         |  |  |  |  |  |  |
| Skip Lot Plan:  | Select 🗸                |                |         |  |  |  |  |  |  |

#### **Password Information**

**Enter** a **password** in the **"Password"** field. **Enter** the **password** again in the **"Confirm Password"** field.

Select an option: "User must change password at next log in" or "Password never expires". Click on the "Save" button

| Password Information                          |                    |       |               |
|-----------------------------------------------|--------------------|-------|---------------|
| Password must be greater than 4 character(s). | <u>بر</u>          |       |               |
| Password:                                     | *Confirm Password: |       |               |
| User must change password at next             | agon               |       |               |
| Password never expires                        |                    |       |               |
| pplication Access Information                 |                    |       |               |
| 🔵 🔿 - Not Set 🌘 - Set Allow 🔶 - Set Deny 🕜 -  | Allowed 🗱 - Denied |       |               |
| pplication Name                               | Current Access     | Allow | Deny          |
| Supplier                                      | ✓                  | •     | 0             |
| Required field                                |                    | -     | Save Ø Cancel |
|                                               |                    |       |               |

### The User has been added successfully

| Use                                                                                                    | r List for AAA Inc                   |               |             |                               | 🝸 Filters 👻 🤇 | 🖻 Views 👻 🔒 Print | Export          | 8        |
|----------------------------------------------------------------------------------------------------|--------------------------------------|---------------|-------------|-------------------------------|---------------|-------------------|-----------------|----------|
| <ul> <li>Image: A start of the start of the start of</li></ul> | User Supplieruser added Successfully |               |             |                               |               |                   |                 |          |
| Filter By<br>Find User                                                                                                    | Select Operator                      | ▼ Enter Value | Tx :        | Go >                          |               | 00.0%             | Enabled         | Q        |
| + Add                                                                                                    | C Edit 📋 Disable 💿 View              | More Options  |             |                               |               |                   |                 |          |
| Sorted t                                                                                                    | y: User ID                           |               |             |                               |               |                   | 1 to            | o 7 of 7 |
| Status 1                                                                                                    | User ID ↑                            | First Name 1  | Last Name 1 | Email ID 🕆                    | Work Phone 1  | Buyer Code ↑      | Last Login On ↑ |          |
| 1                                                                                                    | barkerj                              | John          | Barker      | Not Set                       | 123-456-7890  |                   | -               |          |
| 1                                                                                                    | downsa                               | Arther        | Downs       | Not Set                       | 555-555-5555  |                   | 10/13/2015      |          |
| 1                                                                                                    | smithk                               | Klki          | Smith       | Not Set                       | 555-555-5555  |                   | 12/01/2015      |          |
| 1                                                                                                    | Supplieruser                         | Supplier      | User        | Not Set                       | \$            |                   | -               |          |
| 1                                                                                                    | Test.Supplier@test.com               | Testing       | User        | Not Set                       | 555-867-5309  |                   | -               |          |
| 1                                                                                                    | test3                                | test          | test        | Not Set                       | s             |                   | 01/03/2018      |          |
| 1                                                                                                    | uusser                               | ultriva       | usser       | mignatenko@uplandsoftware.com | 1             |                   | 01/09/2018      |          |